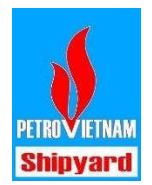

## Hướng dẫn duyệt nghỉ phép online

- 1. Mở trình duyệt web và truy cập đường dẫn http://ims.pvshipyard.com.vn
- 2. Giao diện màn hình Đăng nhập

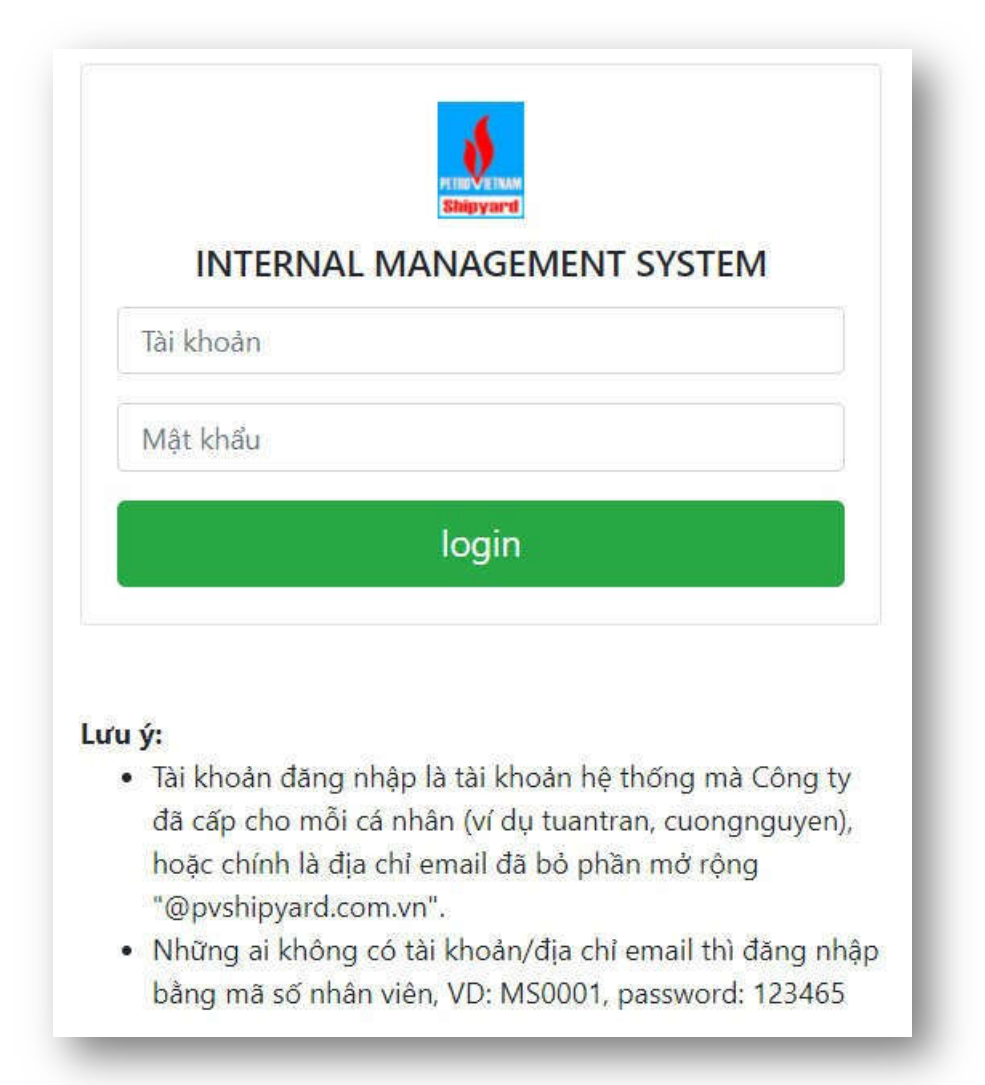

Đọc kỹ phần lưu ý bên dưới để điền thông tin đăng nhập cho đúng. Tài khoản mà bạn đăng nhập vào máy tính hằng ngày, hoặc chính là tài khoản email (đã bỏ đi phần mở rộng @pvshipyard.com.vn) và mật khẩu email của mỗi người.

3. Truy cập mục Request / Yêu cầu => Absense / Nghỉ chế độ

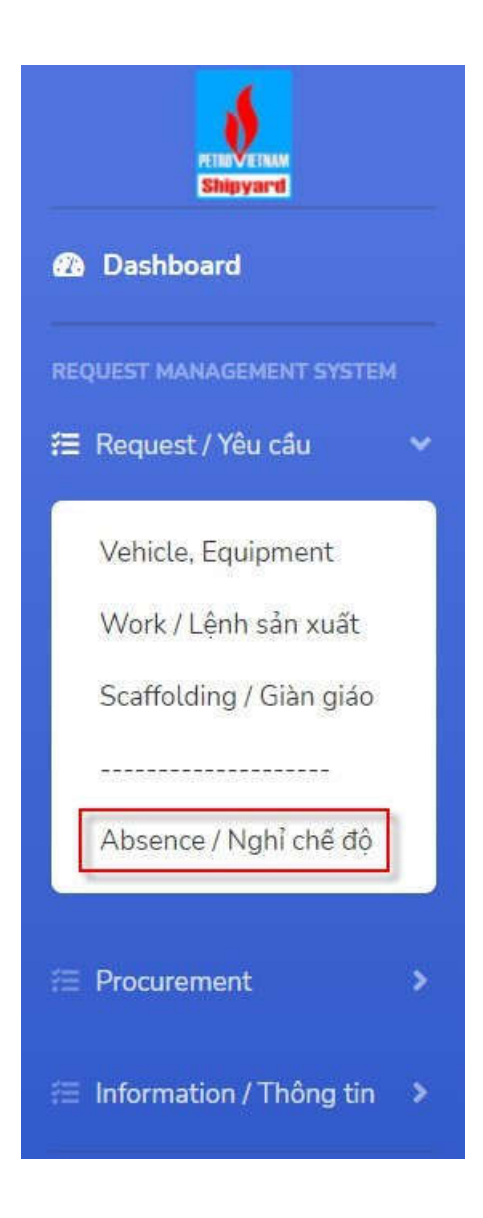

4. Chọn tab Approval

| Personal | Approval |
|----------|----------|
|          |          |
| Search   |          |

(Tab Personal là của mình, tab Approval là của người quản lý để duyệt nghỉ phép)

| sonal Approval |                         |                        |                          |              |             |  |  |
|----------------|-------------------------|------------------------|--------------------------|--------------|-------------|--|--|
| Search         |                         |                        |                          |              |             |  |  |
| Cánhiáu        | Nisân viên              | Najutaa                | gày tạo Thông tin        | Tình trạng   |             |  |  |
| So phieu       | o pnieu innan vien ing  | Ngay tạo               |                          | Quản lý      | P. HCNS     |  |  |
| ICD00777       | MS1382 - Lê Đình Thân   | 16/02/2022<br>15:53:50 | R - Nghỉ hưởng<br>lương  | Chờ<br>duyệt |             |  |  |
| ICD00776       | MS1382 - Lê Đình Thân   | 16/02/2022<br>15:41:51 | R0 - Nghỉ không<br>lương | Chờ<br>duyệt |             |  |  |
| ICD00775       | MS1382 - Lê Đình Thân   | 16/02/2022<br>15:32:03 | P - Nghỉ phép năm        | Chờ<br>duyệt |             |  |  |
| ICD00772       | MS2144 - Lê Bá Hợp      | 16/02/2022<br>08:42:56 | P - Nghỉ phép năm        | Đã duyệt     | Đã xác nhận |  |  |
| ICD00769       | MS0680 - Đậu Xuân Thiện | 16/02/2022<br>08:14:13 | P - Nghỉ phép năm        | Đã duyệt     | Đã xác nhận |  |  |
| ICD00760       | MS0577 - Pham Hồng Hải  | 15/02/2022             | R - Nghỉ hưởng           | Đã duyết     | Đã xác nhân |  |  |

Bấm vào từng nội dung trong cột Số phiếu để xem chi tiết nội dung của đơn nghỉ phép.

| Close | Reject | Approve |
|-------|--------|---------|
|-------|--------|---------|

Nút Reject để từ chối, nút Appove để đồng ý/duyệt nghỉ phép.